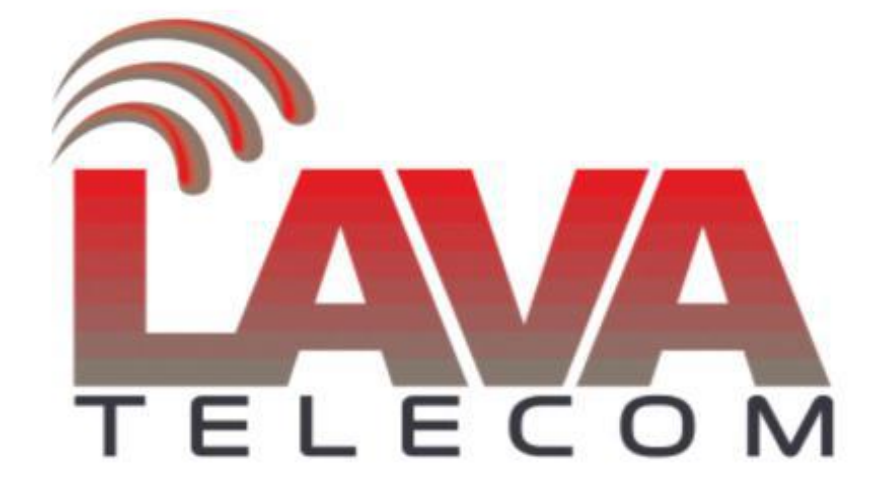

Basic setting for phone LavaTelecom VP

#### Содержание

| 1. | Введение                        |                                     |    |  |  |
|----|---------------------------------|-------------------------------------|----|--|--|
| 2. | Базовая настройка сети          |                                     |    |  |  |
| 3. | Настройка учетной записи        |                                     |    |  |  |
|    | 3.1                             | Базовая настройка учетной записи    | 6  |  |  |
|    | 3.2                             | Настройка кодеков                   | 7  |  |  |
|    | 3.3                             | Расширенные настройки               | 8  |  |  |
| 4. | Настройка языка для интерфейсов |                                     |    |  |  |
| 5. | Фун                             | Функции вызова                      |    |  |  |
|    | 5.1                             | Перевод вызовов                     | 11 |  |  |
|    | 5.2                             | Режим «DND»                         | 12 |  |  |
|    | 5.3                             | Функция «Ожидание вызова»           | 13 |  |  |
|    | 5.4                             | Автоматический повтор набора номера | 14 |  |  |
| 6. | Hac                             | гройка громкости микрофона          | 15 |  |  |
| 7. | Сброс настроек по умолчанию     |                                     |    |  |  |

## 1. Введение

IP телефоны LavaTelecom LV доступны для настройки как через web интерфейс, так через интерфейс пользователя.

Существует три способа настройки телефонного аппарата:

- через интерфейс пользователя
- через web интерфейс
- через файл конфигурации

При настройке через интерфейс пользователя доступ к определенным функциям ограничен администратором, пароль по умолчанию «admin».

Рассмотрим пример настройки ір телефона с помощью **web интерфейса**, используемый логин и пароль по умолчанию «admin» (с учетом регистра).

**Важно!** Не отключайте электропитание, пока ір телефон обновляет прошивку и/или конфигурацию.

## 2. Базовая настройка сети.

Для работы ір телефона необходимо выполнить базовую настройку сети, а именно произвести настройку сетевых реквизитов - ір адрес, маску, шлюз.

В разделе «Network» - «Basic» представлены настройки для двух сетевых интерфейсов.

| <u>a</u> |                      |                        |                  | logout                                                                 |
|----------|----------------------|------------------------|------------------|------------------------------------------------------------------------|
| TELECOM  | Home Account         | Network   Function Key | rs   Setting   D | irectory Anagement                                                     |
| Basic    | • WAN                |                        |                  | NOTE                                                                   |
| Advanced | DHCP                 |                        | 3                |                                                                        |
| Auvanceu | DHCP HostName        |                        |                  | DHCP:                                                                  |
|          | DHCP Domain          |                        |                  | The phone will obtain the network<br>configuration from a DHCP server. |
|          | DHCP Vendor Class Id |                        |                  |                                                                        |
|          | DHCP User Class      |                        |                  | Static IP Address:                                                     |
|          | Static IP Address    |                        | 3                | subnet mask, default gateway                                           |
|          | IP Address           | 0.0.0.0                |                  | DNS addresses                                                          |
|          | Subnet Mask          | 0.0.0.0                |                  | DDDaEt                                                                 |
|          | Default Gateway      | 0.0.0.0                |                  | Please check with your network                                         |
|          | Static DNS           | No     Ves             |                  | administrator or service provider<br>before changing this setting      |
|          | Primary DNS          | 0.0.0.0                |                  |                                                                        |
|          | Secondary DNS        | 0.0.0.0                |                  |                                                                        |
|          | O PPPoE              |                        | 2                |                                                                        |
|          | Account ID           | 5087                   |                  |                                                                        |
|          | PassWord             |                        |                  |                                                                        |
|          | Service Name         |                        |                  |                                                                        |
|          | oorrice Hume         |                        |                  |                                                                        |
|          | Preferred DNS Server | 8.8.8.8                |                  |                                                                        |
|          | Reply To ICMP        | O No 💿 Yes             |                  |                                                                        |
|          | WAN Http Access      | O No 💿 Yes             |                  |                                                                        |
|          |                      |                        |                  |                                                                        |

Данный раздел поддерживает три режима работы сети:

- «DHCP» данный протокол динамически распределяет параметры конфигурации сети. С помощью DHCP ір телефоны автоматически запрашивают ір адреса и сетевые параметры с сервера DHCP, что уменьшает потребность в сетевом администраторе или пользователе для настройки этих параметров вручную.
- «Static IP» для работы данного режима, необходимо параметры сетевых реквизитов настроить вручную (ip адрес, маска подсети, основной шлюз, предпочитаемый и альтернативный DNS сервера)
- «PPPoE» протокол Point-to-Point

**«WAN»** 

«PC Port» поддерживает два режима работы:

- «As brige» «режим моста», телефон прозрачно пропускает трафик до оборудования провайдера, не блокируя трафик по портам
- «As router» «маршрутизатор» ір телефон функционирует как маршрутизатор, имеет настройку DHCP, для подключаемых устройств к данному порту.

| PC Port                  |                 |   |
|--------------------------|-----------------|---|
| As Bridge                |                 | 2 |
| O Connect to Expansion M | lodule          | 3 |
| O As Router              |                 | 3 |
| IP Address               | 192.168.1.1     |   |
| Subnet Mask              | 255.255.255.0   |   |
| IP Lease Time            | 24              |   |
| DHCP Server              | Enable <b>T</b> |   |
| DMZ IP                   |                 |   |

#### Возможность проброса портов

|            | LANUE  | LAND Develo | Desta est LIDD |
|------------|--------|-------------|----------------|
| WAN PORU   | LANIP  | LAN PORU    | Protocol UDP   |
| WAN Port 0 | LAN IP | LAN Port 0  | Protocol UDP   |
| WAN Port 0 | LAN IP | LAN Port 0  | Protocol UDP   |
| WAN Port 0 | LAN IP | LAN Port 0  | Protocol UDP   |
| WAN Port 0 | LAN IP | LAN Port 0  | Protocol UDP   |
| WAN Port 0 | LAN IP | LAN Port 0  | Protocol UDP   |
| WAN Port 0 | LAN IP | LAN Port 0  | Protocol UDP   |
| WAN Port 0 | LAN IP | LAN Port 0  | Protocol UDP   |

### 3. Настройка учетной записи

### 3.1 Базовая настройка учетной записи

| Home Account                       | Network Function Ke           | ys Setting Dire | ectory Managem                  |
|------------------------------------|-------------------------------|-----------------|---------------------------------|
|                                    |                               |                 |                                 |
| Account                            | Account 1 🔹                   |                 | NOTE                            |
| Account Status                     | Disabled                      |                 | The Stable read for 1           |
| * Account Active                   | O No 🔍 Yes                    |                 | phone restart)                  |
| * Primary SIP Server               |                               | 3               | Pasie                           |
| Failover SIP Server                |                               | 3               | The Basic parameter             |
| Second Failover SipServer          |                               | 3               | the administrator.              |
| Prefer Primary SIP Server          | 🖲 No 💚 Yes  🦻                 |                 | Codecs:                         |
| Outbound Proxy                     |                               | 2               | Select the codec you            |
| Backup Outbound Proxy              |                               | 3               | A descent of the                |
| *SIP Transport                     |                               | 2               | Advanced:<br>The advanced param |
| NAT Traversal                      | O No 💿 No,but send keep alive | O STUN          | by the administrator.           |
| Label                              |                               | 2               |                                 |
| *SIP User ID                       |                               | 3               |                                 |
| * Authenticate ID                  | 5087                          | 2               |                                 |
| *Authenticate Password             |                               | - 2             |                                 |
| Name                               |                               |                 |                                 |
| Warre                              |                               |                 |                                 |
| DNS Mode                           | A Record O SRV O NAPTR        | /SRV            |                                 |
| User ID Is Phone Number            |                               |                 |                                 |
| SIP Registration                   | O No 🔍 Yes                    |                 |                                 |
| Unregister On Reboot               | • No O Yes                    |                 |                                 |
| Register Expiration                | 15 📀                          |                 |                                 |
| Outgoing Call Without Registration | ○ No  ● Yes                   |                 |                                 |
| Local SIP Port                     | 5060                          |                 |                                 |
| Use Random Port                    | • No O Yes                    |                 |                                 |
| Voice Mail UserID                  |                               | 2               |                                 |
| RPort                              | • No O Yes                    |                 |                                 |
| DEC 3542 Hald                      | O No. (0) Yes                 |                 |                                 |

Настройка учетных записей доступна в разделе «Account» - «Basic»

Рассмотрим настройку учетной записи для телефона LavaTelecom LV-4SC с регистрацией.

В разделе «Account» - «Basic»:

- «Account Active» включаем учетную запись, выбирая «Yes»
- «Primary SIP Server» указываем ip address sip сервера
- SIP User ID имя, используемое при регистрации
- Authenticate ID логин учетной записи, используемый при регистрации

- Authenticate Password - пароль учетной записи, используемый при регистрации.

Для настройки (регистрации) учетной записи необходимо:

- «SIP User ID»/ «Authenticate ID» и «Authenticate Password» логин/пароль внутреннего номера (800/L54hfSv3Ar)
- «Primary SIP Server» ip address sip cepbepa 172.31.173.252
- Для сохранения настроек нажимаем «SaveSet» и «Restart»

В разделе «Account» - «Basic» в пункте «Account Status» при верных настройках, увидим сообщение об успешной регистрации - «Registered».

| Account Status | Registered |  |
|----------------|------------|--|
|                |            |  |

### 3.2 Codec

В разделе «Account» - «Codec» доступна настройка кодеков индивидуально для каждой учетной записи.

| Account                  | Account 1                        | NOTE                                                  |
|--------------------------|----------------------------------|-------------------------------------------------------|
| odec Preferred Vocorders | (listed in order):               | Basic:                                                |
| Choice 1:                | current setting is " PCMU" •     | The Basic parameters configured<br>the administrator. |
| Choice 2:                | current setting is " PCMA" •     | Contract                                              |
| Choice 3:                | current setting is " G.729A/B" • | Select the codec you want to use.                     |
| Choice 4:                | current setting is " G.726-32" 🔹 |                                                       |
| Choice 5:                | current setting is " G.723.1"    | Advanced:                                             |
| Choice 6:                | current setting is " G.722"      | by the administrator.                                 |
| PTime(ms)                | 20 💌                             |                                                       |
| G723 Rate                | 6.3kbps encoding rate            |                                                       |
|                          | 5.3kbps encoding rate            |                                                       |
| iLBC mode                | 20ms mode                        |                                                       |
|                          | O 30ms mode                      |                                                       |
| iLBC Payload Type        | 97 2                             |                                                       |

- «Account» выбор учетной записи
- «Preferred Vocorders (listed in order)» предпочитаемые кодеки

# 3.3 Расширенные настройки.

В разделе «Account» - «Basic» доступны расширенные настройки для каждой учетной записей:

- Настройка режима «DTMF»

| DTMF Payload Type | 101     |   |
|-------------------|---------|---|
| DTMF Type         | RFC2833 | • |

- «ZRTP Encryption» если данная функция включена, телефон запускает сеанс ZRTP (RFC-6169)
- «SRTP Mode»- вкл/откл данного режима:
  - SRTP enabled but not required
  - SRTP enabled and required

| ZRTP Encryption | • No O Yes 🕐                    |
|-----------------|---------------------------------|
| SRTP Mode       | Disabled                        |
|                 | O SRTP enabled but not required |
|                 | O SRTP enabled and required     |

| VAD Eanble           | • No O Yes            |
|----------------------|-----------------------|
| Symmetric RTP        | • No O Yes            |
| Jitter Buffer Type   | ○ Fixed ● Adaptive    |
| Jitter Buffer Length | 🔿 Low 💿 Medium 🔿 High |

- «Account Ring Tone» установка рингтона
- «Ring Timeout» установка таймаут вызова (по умолчанию установлено 60мс)

| Account Ring Tone | Default | • |
|-------------------|---------|---|
|                   |         |   |

- «Send Anonymous» не отображать Caller ID
- «Anonymous Call Rejection» настройка режима работы функции

отклонения анонимных звонков.

| Send Anonymous           | • No O Yes 🕐 |  |
|--------------------------|--------------|--|
| Anonymous Call Rejection | • No O Yes   |  |

Для сохранения настроек нажимаем «SaveSet» и «Restart»

## 4. Настройка языка для интерфейса

IP телефон поддерживает несколько языков. Выбор языка доступен индивидуально для каждого интерфейса. Установленный язык по умолчанию - английский.

Для выбора языка web интерфейса:

- Заходим в раздел «Setting» - «Preference» - «Web Language»

| LECOM         | Home   Account   N         | etwork   Function Keys             | Setting  | ory   Manageme         |
|---------------|----------------------------|------------------------------------|----------|------------------------|
| Preference    | Web Language               | English •                          | 3        | NOTE                   |
| Features      | Keypad DTMF Tone           | 🖲 On 🔷 Off 💦 👔                     |          | Sereen Saver Ph        |
| BLF Settings  | Handfree AGC               | O Disable                          |          | You can only upload so |
| Date&Time     | Volume Amplification       |                                    |          | format of              |
|               | HandSet Send Volume        | 0dB default 🔹                      |          |                        |
| Tones         | HeadSet Send Volume        | 0dB default 🔻                      |          |                        |
| SMS           | HandFree Send Volume       | 0dB default                        |          |                        |
| Action URL    | Backlight Time             | 0 7                                |          |                        |
|               | Screen Time Out            | 2 min 🔻                            |          |                        |
| Sinkey Layour | Expansion screensaver time | 10 min 🔻                           |          |                        |
| TR069         | Text Logo                  | 3                                  |          |                        |
| SIP           | ScreenSaver Type           | time & logo 🔹                      |          |                        |
|               | Unload Screen Photo        | Выберите файл Файл ны              | абран    |                        |
|               |                            | Upload Photo Cance                 | el       |                        |
| _             |                            | (Photo size should be less than 2M | 1 bytes, |                        |
|               | ScreenSaver Photo          | ScreenSaver Photo1 V D             | elete    |                        |
|               |                            |                                    |          |                        |

- В поле «Web Language» - выбираем «русский»

Для сохранения настроек нажимаем «SaveSet».

#### Изменение языка для режима пользователя:

- На телефонном аппарате «Menu» - «Setting» - «Basic» - «Language» - «русский»

Для сохранения настроек нажимаем «Save»

## 5. Функции вызова

# 5.1 Перевод вызовов.

Рассмотрим настройки переадресации, при следующих условиях:

- когда внутренний номер занят
- когда внутренний номер не отвечает

| 3              |                          |         |         |        |         |        | logout                                      |
|----------------|--------------------------|---------|---------|--------|---------|--------|---------------------------------------------|
| LAVA           | Home Account             | Network | Functio | n Keys | Setting | Direct | ory Management                              |
| TELECOM        |                          |         |         |        |         |        |                                             |
| Preference     | Forward:                 |         |         |        | 3       |        | NOTE                                        |
| Features       | Always                   |         | On On   | • Off  |         |        |                                             |
| BLF Settings   | Target                   |         |         |        | 3       |        | Forward:<br>This function can transfer the  |
| Data           | On Code                  |         |         |        | 3       |        | incoming call to the destination<br>number. |
| Dates Fille    | Off Code                 |         |         |        | 2       |        |                                             |
| Tones          | Busy                     | (       | • On    | Ooff   |         |        | Target:<br>Destination number you want to   |
| SMS            | Target                   |         | чомер>  |        | 2       |        | forward.                                    |
| Action URL     | On Code                  |         |         |        | 3       |        | On Code:                                    |
| Softkey Layout | Off Code                 |         |         |        | 3       |        | The code that will be sent to the PBX       |
| TR069          | No Answer                |         | • On    | Ooff   |         |        | (server) when the phone is switched<br>on   |
| em             | After Ring Time(seconds) | 1       | 2       |        | 2       |        |                                             |
| air /          | Target                   | <       | чомер>  |        | 3       |        | The code that will be sent to the PBX       |
|                | On Code                  |         |         |        | 3       |        | (server) when the phone is switched<br>off  |
|                | Off Code                 |         |         | -      | 5       |        |                                             |
|                |                          |         |         |        |         | -      |                                             |
|                | Do Not Disturb           |         |         |        |         |        |                                             |
|                | D HotLine                |         |         |        |         |        |                                             |
|                | Transfer Settings        |         |         |        |         |        |                                             |
|                | Call Pickup              |         |         |        |         |        |                                             |
|                | D Phone Lock             |         |         |        |         |        |                                             |
|                | Call Waiting             |         |         |        |         |        |                                             |
|                | C Alert Ring             |         |         |        |         |        |                                             |
|                | C Auto Redial            |         |         |        |         |        |                                             |
|                |                          |         |         |        |         |        |                                             |
|                |                          |         |         |        |         |        |                                             |
|                | SaveSet                  |         | Са      | Incel  |         |        |                                             |
|                |                          |         |         |        |         |        |                                             |

Настройка переадресации доступна в разделе «Setting» - «Feature» - «Forward».

Для выполнения условия первого условия - установки переадресации по занятости:

- активируем функцию, для этого в разделе «Busy» устанавливаем маркер в значении «ON»

- в поле «Target» указываем «номер для переадресации»

Для выполнения второго условия - установки переадресации по неответу:

- активируем функцию, для этого напротив поля «No Answer» выставляем устанавливаем маркер в значении «ON»

- «After Ring Time(seconds)» - настройка тайм-аута для переадресации вызова. Оптимальное время для переадресации по неответу 3-4 гудка, что соответствует 12 сек.

- в поле «Target» указываем «номер для переадресации» Для сохранения настроек нажимаем «SaveSet»

### 5.2 Режим «DND»

Режим «DND» - «Do Not Disturb» - «Не беспокоить» - функция запрета входящих вызовов на внутренний номер. Установка режима «DND» через интерфейс пользователя распространяется на все учетные записи.

| 2 |
|---|
|   |
|   |

- В поле «Authorized Numbers(comma separated)» - через запятую указываются номера, для которых функция «DND» не распространяется.

### 5.3 Функция «Ожидание вызова»

Если во время звонка вызывающего абонента, вызываемый абонент уже совершает звонок, то вызывающий абонент слышит сигнал «занято», но если у вызываемого абонента активна услуга ожидания вызова, вызывающий абонент услышит контроль посылки вызова, как будто вызываемый абонент свободен. Вызываемый абонент может установить вызов в режим удержания, переключиться на новый входящий звонок и возобновить разговор с предыдущим собеседником, переключившись обратно.

| <b>P</b>                                                                          |                                                                                                    |                        |               | logout                                                                                                    |
|-----------------------------------------------------------------------------------|----------------------------------------------------------------------------------------------------|------------------------|---------------|----------------------------------------------------------------------------------------------------|
| TELECOM                                                                           | Home Account N                                                                                                    | etwork   Function Keys | Setting Direc | tory Management                                                                                                    |
| Preference<br>Features<br>BLF Settings<br>Date&Time<br>Tones<br>SMS<br>Action URL | Forward:     Do Not Disturb     HotLine     Transfer Settings     Call Pickup     Phone Lock     Call Waiting     Call Waiting     Call Waiting | ⊙ On ◯ Off             | 2             | NOTE<br>Forward::<br>This function can transfer the<br>incoming call to the destination<br>number.<br>Target:<br>Destination number you want to<br>forward. |
| TR069                                                                             | Call Waiting Tone                                                                                                    | ● On Off               |               | The code that will be sent to the PBX<br>(server) when the phone is switched<br>on                                                                          |
| SIP                                                                               | Alert Ring Auto Redial Callback SaveSet                                                                                                    | Cancel                 |               | Off Code:<br>The code that will be sent to the PBX<br>(server) when the phone is switched<br>off                                                            |

Настройка «Ожидание вызова» доступна в разделе «Setting» - «Features» - «Call Waiting»

– «Call waiting ON/OFF» - включение/отключение режима «Ожидание вызова»

- «Call Waiting Tone» - периодическое уведомление, в виде тонового сигнала, во время второго входящего звонка

Для сохранения настроек нажимаем «SaveSet».

# 5.4 Автоматический повтор набора

### номера

Если функция «Auto Redial» включена, ір телефон будет повторно набирать номер, когда вызывающий абонент занят.

Настройка функции «Auto Redial» доступна в разделе Setting» -«Features».Можно настроить время автодозвона «Auto Redial Times» и интервал автодозвона «Auto Redial»

| ◯ On ● Off |
|------------|
| 3          |
| 3          |
|            |

# 6. Настройка громкости

Настройка уровня громкости для трубки, гарнитуры, микрофона доступно в разделе «Setting» - «Preference» - «Volume Amplification»

|              |                                   |                    | Setting Dire | ectory   Mar |
|--------------|-----------------------------------|--------------------|--------------|--------------|
| Preference   | Web Language                      | English            | 2            | NOTE         |
| Features     | Keypad DTMF Tone                  | • On Off 🧃         |              | Parrow Da    |
| BLF Settings | Handfree AGC                      | O Disable 🔍 Enable |              | You can only |
| Date&Time    | Volume Amplification              |                    |              | IOIMAL OF    |
| Tones        | HandSet Send Volume               | 0dB default 🔻      |              |              |
| Tones        | HeadSet Send Volume               | 0dB default •      |              |              |
| SMS          | HandFree Send Volume              | 0dB default 🔹      |              | J            |
|              |                                   |                    |              |              |
| Action URL   | Backlight Time                    | 0                  | 2            |              |
| Action URL   | Backlight Time<br>Screen Time Out | 0<br>2 min 🔻       | e            |              |

Для сохранения настроек нажимаем «SaveSet».

## 7. Сброс настроек по умолчанию

Сброс настроек по умолчанию доступен в разделе «Management» - «Upgrade»

- В поле «Reset To Factory» нажимаем «Reset to Factory»

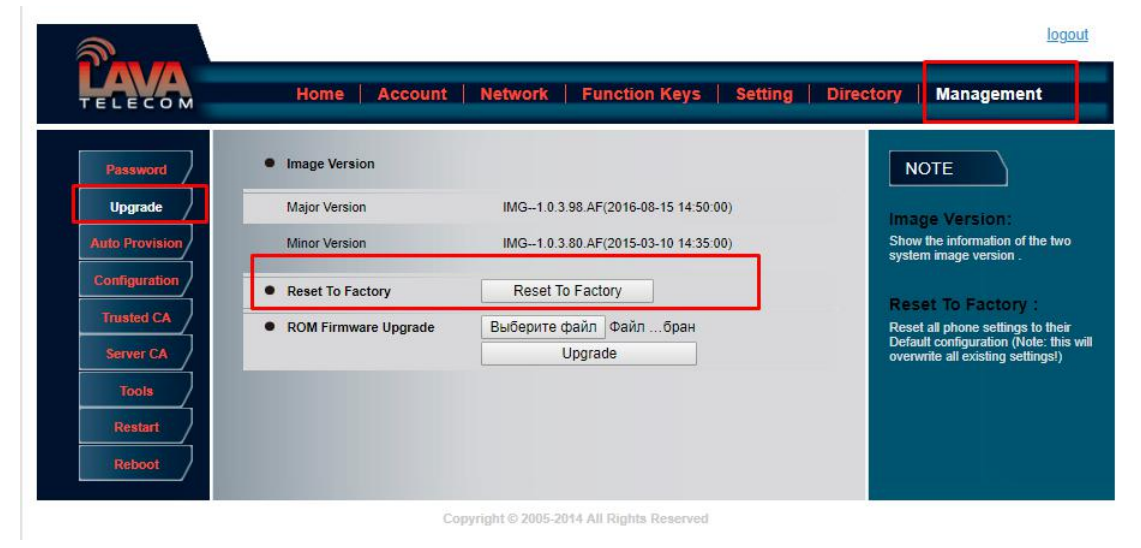

 После перезагрузки, телефон будет доступен с настройками по умолчанию.